# brother

# Guide Google Cloud Print

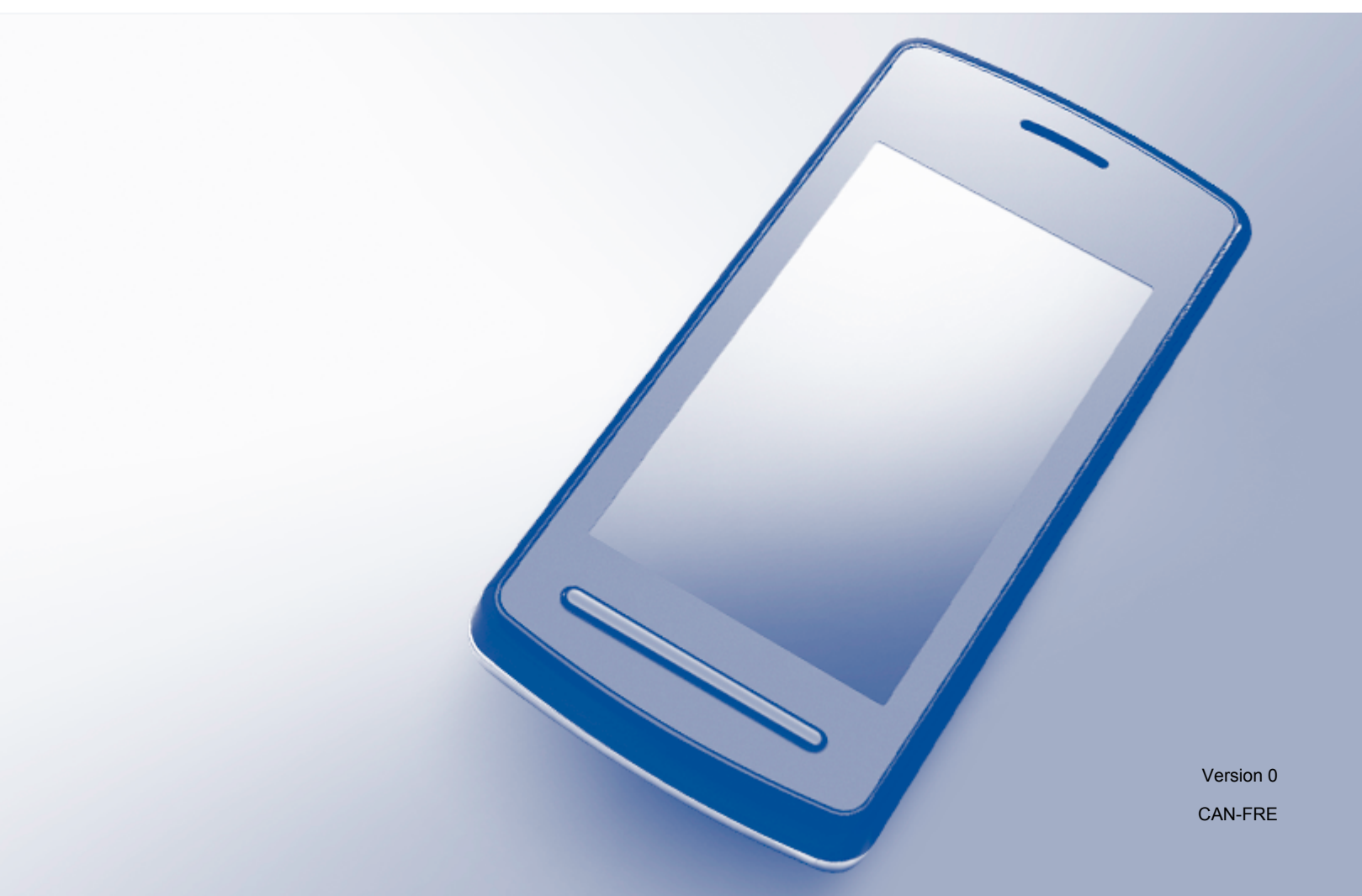

# Définition des remarques

Dans ce guide de l'utilisateur, les remarques sont mises en exergue comme suit :

| REMARQUE | Les remarques vous indiquent comment réagir face à une situation qui<br>se présente ou vous donnent des conseils sur la façon dont l'opération<br>fonctionne avec d'autres fonctions. |
|----------|----------------------------------------------------------------------------------------------------|
|----------|----------------------------------------------------------------------------------------------------|

### Marques de commerce

Brother est une marque de commerce de Brother Industries, Ltd.

Google, Google Drive, Google Cloud Print, Google Chrome, Chrome OS, Android et Gmail sont des marques de commerce de Google Inc. L'utilisation de ces marques de commerce est soumise aux autorisations de Google.

Chaque société dont le titre du logiciel est mentionné dans ce manuel dispose d'un contrat de licence du logiciel spécifique pour ses programmes propriétaires.

Toutes les marques de commerce et tous les noms de produits d'autres sociétés apparaissant sur les produits Brother, les documents connexes et tout autre matériel sont des marques de commerce ou des marques déposées de ces sociétés respectives.

## **Remarques sur la licence Open Source**

Les appareils Brother utilisent des logiciels ouverts pour Google Cloud Print.

Pour voir les remarques en lien avec la licence Open Source, allez sur la page d'accueil de votre modèle sur le Brother Solutions Center (Centre de solutions Brother) (<u>support.brother.com</u>), cliquez sur **Manuels** et sélectionnez votre langue.

© 2015 Brother Industries, Ltd. Tous droits réservés.

# Table des matières

| 1 | Introduction                                                                     | 1 |
|---|----------------------------------------------------------------------------------|---|
|   | Généralités                                                                      | 1 |
|   | Configuration matérielle requise                                                 | 2 |
|   | Systèmes d'exploitation et applications compatibles                              | 2 |
|   | Paramètres réseau                                                                | 2 |
|   | Configuration de Google Cloud Print                                              | 3 |
|   | Procédure détaillée                                                              | 3 |
|   | Comment créer un compte Google                                                   | 4 |
|   | Comment enregistrer votre imprimante avec Google Cloud Print                     | 4 |
| 2 | Impression                                                                       | 7 |
|   | Impression à l'aide de Google Cloud Print                                        | 7 |
|   | Comment imprimer depuis le navigateur Google Chrome™ ou Chrome OS™               | 7 |
|   | Comment imprimer depuis Google Drive™ pour mobile                                | 7 |
|   | Comment imprimer depuis le service de messagerie électronique Gmail™ pour mobile | 8 |
| Α | Dépannage                                                                        | 9 |
|   | En cas de difficultés avec l'imprimante                                          | 9 |

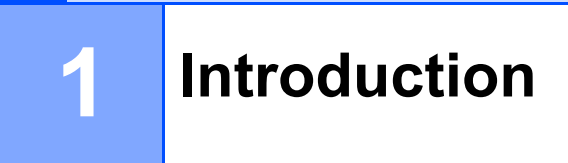

# Généralités

Google Cloud Print<sup>™</sup> est un service fourni par Google qui vous permet d'imprimer sur une imprimante enregistrée sur votre compte Google à l'aide d'un appareil compatible réseau (comme un téléphone mobile ou un ordinateur), sans installer de pilote d'imprimante sur l'appareil.

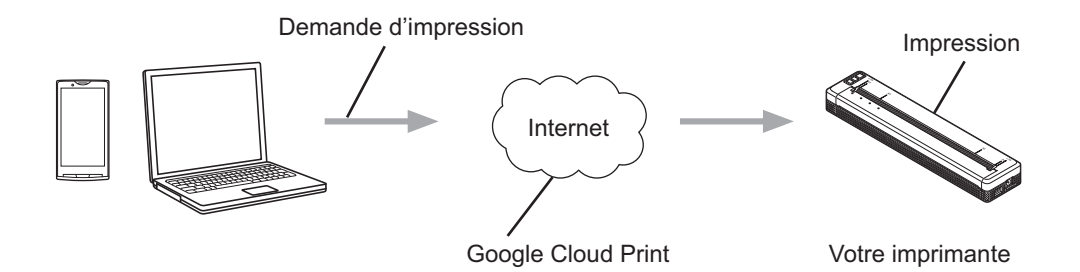

# Configuration matérielle requise

#### Systèmes d'exploitation et applications compatibles

Google Cloud Print est compatible avec les systèmes d'exploitation et applications suivants (en août 2015) :

#### Systèmes d'exploitation

- Chrome OS<sup>™</sup>
- Android<sup>™</sup> 2.1 ou version supérieure
- iOS 3.0 ou version supérieure

#### Applications pouvant être utilisées pour l'impression

- Applications pour Chrome OS<sup>™</sup>
- Navigateur Google Chrome<sup>™</sup>
- Google Drive<sup>™</sup> pour mobile
- Service de messagerie électronique Gmail<sup>™</sup> pour mobile

Visitez le site Web de Google (<u>http://www.google.com/cloudprint/learn/apps.html</u>) pour obtenir plus d'information sur les systèmes d'exploitation et les applications compatibles.

#### Paramètres réseau

Pour utiliser Google Cloud Print, votre imprimante Brother doit être connectée à un réseau avec un accès à Internet. Consultez le Guide de l'utilisateur en ligne (« Online User's Guide ») de votre imprimante Brother sur le Brother Solutions Center (Centre de solutions Brother) (<u>support.brother.com</u>) pour connecter et configurer votre imprimante correctement.

#### REMARQUE

Les méthodes de connexion peuvent varier en fonction de votre imprimante Brother.

# **Configuration de Google Cloud Print**

#### Procédure détaillée

Utilisez la procédure suivante pour configurer les paramètres.

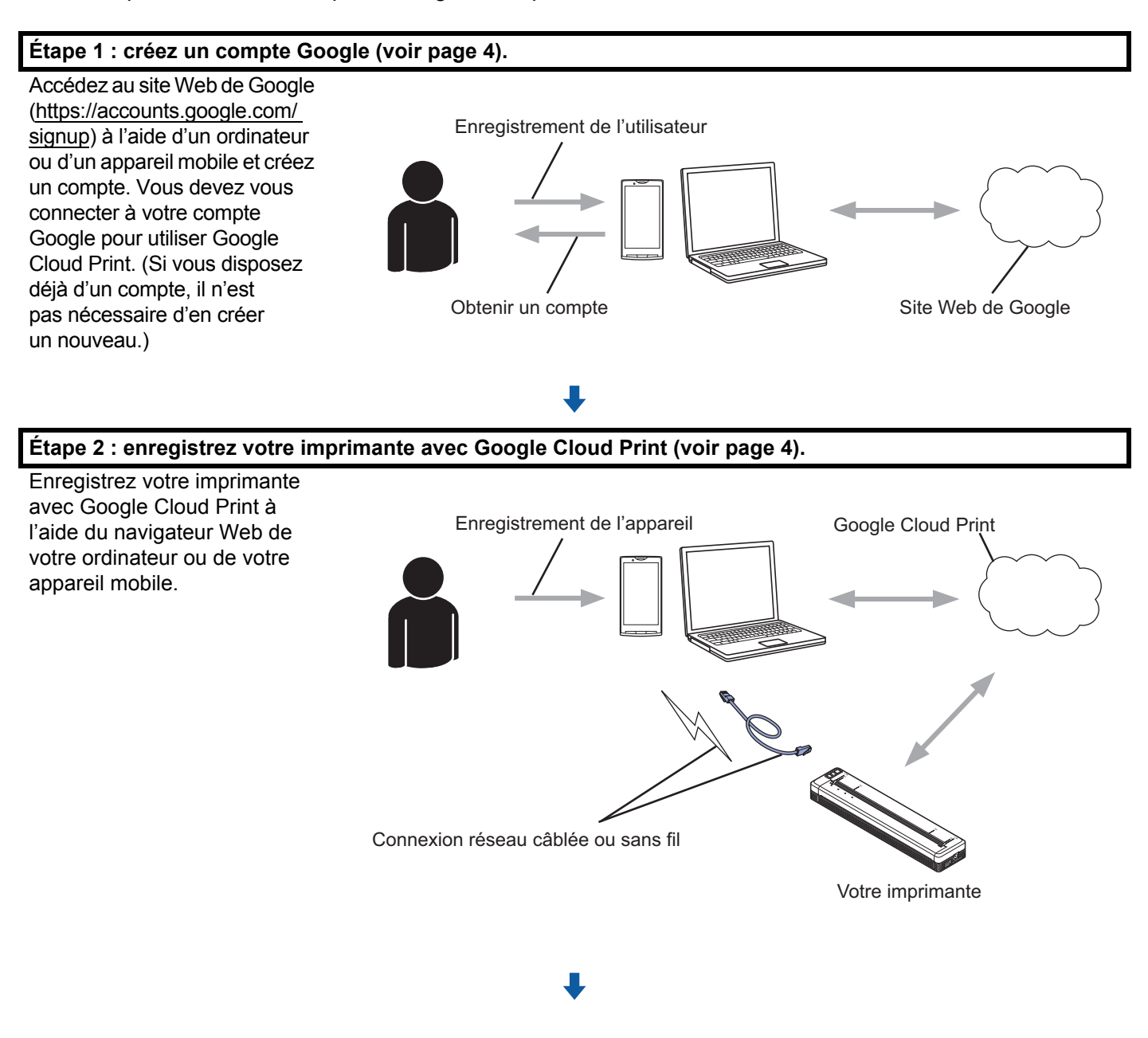

Vous pouvez maintenant utiliser l'imprimante avec Google Cloud Print.

#### Comment créer un compte Google

Pour utiliser Google Cloud Print, vous devez posséder un compte Google et vous connecter à votre compte. Si vous n'avez pas de compte, utilisez un ordinateur ou un appareil mobile pour accéder au site Web de Google (<u>https://accounts.google.com/signup</u>) et créer un compte.

Si vous disposez déjà d'un compte Google, il n'est pas nécessaire d'en créer un nouveau. Passez à la procédure suivante, *Comment enregistrer votre imprimante avec Google Cloud Print*.

#### Comment enregistrer votre imprimante avec Google Cloud Print

Vous devez enregistrer votre imprimante avec Google Cloud Print à l'aide de Gestion sur le web (navigateur Web). Un navigateur Web standard peut être utilisé pour gérer votre imprimante.

#### REMARQUE

- Les écrans dans cette section sont des exemples d'une imprimante mobile.
- Vous pouvez enregistrer un nombre illimité d'imprimantes avec Google Cloud Print.
- 1 Vérifiez que l'imprimante est connectée au même réseau que l'ordinateur ou l'appareil mobile.
- 2 Ouvrez le navigateur Web sur votre ordinateur ou votre appareil mobile.
- 3 Saisissez « http://adresse IP de l'imprimante » dans la barre d'adresse de votre navigateur (où « adresse IP de l'imprimante » est l'adresse IP de votre imprimante).

#### Par exemple :

http://192.168.1.2/

#### REMARQUE

- Vous pouvez voir l'adresse IP de votre imprimante sur l'écran de Gestion sur le web. Pour plus d'information, consultez le Guide de l'utilisateur en ligne (« Online User's Guide ») de votre imprimante Brother sur le Brother Solutions Center (Centre de solutions Brother) (<u>support.brother.com</u>).
- Si vous avez défini le mot de passe de connexion de Gestion sur le web, entrez votre mot de passe dans la case Connexion, puis cliquez sur →.

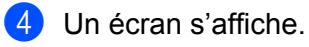

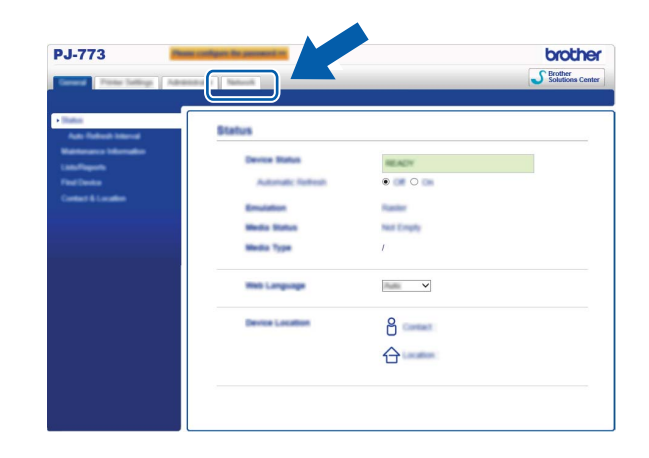

Faites ce qui suit :

| PJ-773                      | Press and Spin Traperson at    |                   | brothe              |
|-----------------------------|--------------------------------|-------------------|---------------------|
| Income In Product on Street |                                |                   | Stations Center     |
|                             |                                | 1                 |                     |
|                             |                                |                   |                     |
| Political                   | T T D BOLLON                   |                   |                     |
|                             | ✓ Not Devel Management (Math.) |                   | still been linking  |
|                             |                                |                   |                     |
|                             |                                | Advanced, Selling |                     |
|                             |                                | Advanced Telling  |                     |
|                             | Item Hall                      |                   |                     |
|                             |                                | Advanced Setting  | still best leftings |
|                             |                                | Advanced Selling  |                     |
|                             | Disables Colles Connections    | Informati Selling |                     |
|                             | Dimany .                       | Advanced Selling  |                     |
|                             |                                |                   |                     |
|                             |                                |                   |                     |
|                             | 2 million                      | Advanced Telling  |                     |
|                             |                                |                   |                     |
|                             | R                              | Advanced Suffrage |                     |
|                             |                                |                   |                     |
|                             |                                |                   | Canad Subort        |

- 1 Cliquez sur Réseau.
- 2 Cliquez sur **Protocole**.
- 3 Assurez-vous que **Google Cloud Print** est sélectionné, puis cliquez sur **Paramètres avancés**. Passez à l'étape **6**.
- 5 Assurez-vous que État est défini sur Activé. Cliquez sur Enregistrer.

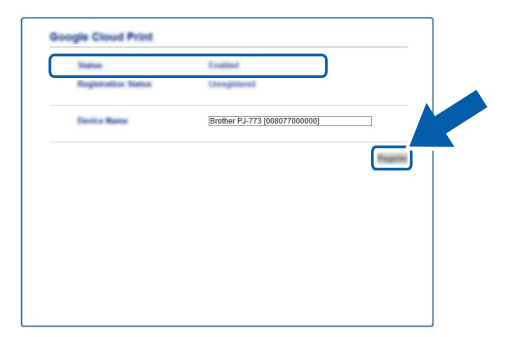

#### 6 Cliquez sur Google.

1

- C L'écran de connexion de Google Cloud Print s'affiche. Connectez-vous avec votre compte Google et suivez les instructions à l'écran pour enregistrer votre imprimante.
- 8 Lorsque vous avez terminé l'enregistrement de votre imprimante, revenez à l'écran de Gestion sur le web et assurez-vous que Statut de l'enregistrement de Protocole sur l'onglet Réseau est défini sur Enregistré.

#### REMARQUE

Si votre imprimante prend en charge la fonction Blocage sécuritaire fonctions, l'impression via Google Cloud Print est possible même si l'impression PC pour chaque utilisateur est limitée. Pour limiter l'impression via Google Cloud Print, désactivez Google Cloud Print à l'aide de Gestion sur le web. Impression

### Impression à l'aide de Google Cloud Print

La procédure d'impression varie en fonction de l'application ou de l'appareil que vous utilisez. Le navigateur Google Chrome™, Chrome OS™, Google Drive™ pour mobile et le service de messagerie électronique Gmail™ pour mobile sont utilisés dans l'exemple ci-dessous.

#### REMARQUE

2

- · Vous pouvez enregistrer un nombre illimité d'imprimantes avec Google Cloud Print.
- Certains fichiers PDF cryptés ne peuvent pas être imprimés.
- Lors de l'impression d'un fichier PDF avec des polices non incorporées dans le fichier, des caractères peuvent être remplacés par des caractères d'une police différente ou être déformés.
- Lors de l'impression d'un fichier PDF comportant des objets transparents, le paramètre de transparence sera ignoré et le fichier sera imprimé avec ce paramètre désactivé.

#### Comment imprimer depuis le navigateur Google Chrome™ ou Chrome OS™

- 1 Assurez-vous que votre imprimante est sous tension.
- 2 Sur la page Web que vous voulez imprimer, cliquez sur l'icône de menu Chrome™, puis cliquez sur Imprimer (vous pouvez également utiliser le raccourci clavier : Ctrl + P).
- 3 Sélectionnez votre imprimante dans la liste d'imprimantes.
- 4 Modifiez les options d'impression, telles que le type de support et le format de papier, si nécessaire.

#### REMARQUE

Seuls les paramètres pouvant être modifiés sont affichés.

#### 5 Cliquez sur **Imprimer**.

#### Comment imprimer depuis Google Drive™ pour mobile

- 1 Assurez-vous que votre imprimante est sous tension.
- 2 Accédez à Google Drive™ depuis le navigateur Web de votre appareil Android™ ou iOS.
- 3 Ouvrez le document que vous voulez imprimer.
- 4 Ouvrez un menu.
- 5 Appuyez sur Imprimer.
- 6 Sélectionnez votre imprimante dans la liste d'imprimantes.

Modifiez les options d'impression, telles que le type de support et le format de papier, si nécessaire.

#### REMARQUE

Seuls les paramètres pouvant être modifiés sont affichés.

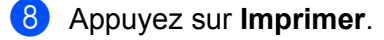

# Comment imprimer depuis le service de messagerie électronique Gmail™ pour mobile

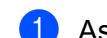

Assurez-vous que votre imprimante est sous tension.

- Accédez au service de messagerie électronique Gmail<sup>™</sup> depuis l'application Gmail de votre appareil Android<sup>™</sup> ou iOS.
- 3 Ouvrez le courriel que vous voulez imprimer.

4 Ouvrez un menu.

#### REMARQUE

Si **Imprimer** s'affiche à côté du nom de la pièce jointe, vous pouvez imprimer la pièce jointe. Appuyez sur **Imprimer** et allez à l'étape **6**.

- 5 Appuyez sur Imprimer.
- 6 Sélectionnez votre imprimante dans la liste d'imprimantes.

7 Modifiez les options d'impression, telles que le type de support et le format de papier, si nécessaire.

#### REMARQUE

Seuls les paramètres pouvant être modifiés sont affichés.

8 Appuyez sur Imprimer.

2

A Dépannage

Ce chapitre explique comment résoudre les problèmes type que vous pouvez rencontrer lorsque vous utilisez Google Cloud Print avec votre imprimante Brother. Après avoir lu ce chapitre, si vous êtes incapable de résoudre votre problème, visitez le Brother Solutions Center (Centre de solutions Brother) à l'adresse : <u>support.brother.com</u>

# En cas de difficultés avec l'imprimante

| Difficulté                                                                                                    | Suggestions                                                                                                    |  |  |
|----------------------------------------------------------------------------------------------------|----------------------------------------------------------------------------------------------------|--|--|
| Mon imprimante Brother n'apparaît pas dans la liste                                                                | Assurez-vous que votre imprimante est sous tension.                                                                                                    |  |  |
| d'imprimantes.                                                                                                    | Utilisez Gestion sur le web pour vérifier que Google Cloud<br>Print est activé et que votre imprimante est enregistrée<br>avec Google Cloud Print (voir <i>Comment enregistrer votre</i><br><i>imprimante avec Google Cloud Print</i> à la page 4). |  |  |
| Je ne peux pas imprimer.                                                                                           | Assurez-vous que votre imprimante est sous tension.                                                                                                    |  |  |
|                                                                                                    | Vérifiez vos paramètres réseau (voir <i>Paramètres réseau</i> à la page 2).                                                                                                    |  |  |
|                                                                                                    | Il est possible que certains fichiers ne puissent pas être<br>imprimés ou qu'ils n'apparaissent pas exactement comme<br>ils s'affichent.                                                                                                    |  |  |
| J'ai reçu le message d'erreur suivant :<br>Impossible de se connecter à Google. Vérifiez vos<br>paramètres réseau. | Vérifiez que votre imprimante est connectée à un réseau avec un accès Internet.                                                                                                    |  |  |

# brother